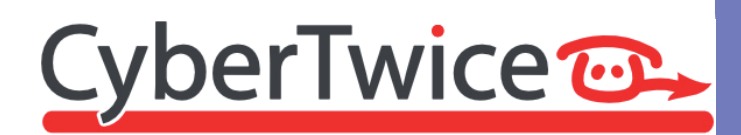

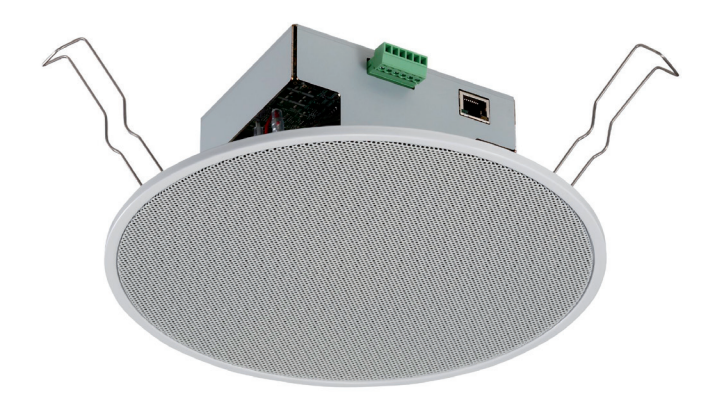

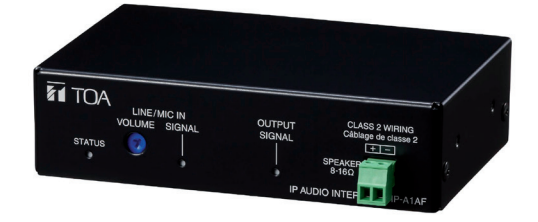

# TechNote: TOA IP Audio Systems and CyberGate

Version: 1.0.1 ENG Date: 10-05-2023 Svstems 

## CyberGate

Microsoft Teams is the hub for team collaboration in Microsoft Office 365 that integrates people, content, conversations and tools your team needs. Via the CyberGate application that runs in Microsoft Azure you can now connect TOA IP Audio Systems to your Microsoft Teams environment. Microsoft Teams users can set up calls to TOA IP Audio products – with 2-way audio – on the Teams desktop client, Teams desk phone or Teams Smartphone app.

CyberGate is a subscription based Software-as-a-Service (SaaS) hosted in Azure. With CyberGate there is:

no need to setup a hosting environment,

no need to download or install any software from CyberTwice or a 3rd party,

no need to install additional Virtual Machines,

no need for a Session Border Controller (SBC) or extra licenses for your existing SBC

no need for to get additional PSTN like phone numbers for your SIP intercoms.

! Note: For instructions on how to purchase and configure the CyberGate service, see our Tech Note: 'Connect a SIP Intercom to MS Teams using the CyberGate service'. (<u>https://support.cybertwice.com/knowledgebase.php?article=6</u>) !

## **TOA IP Audio Systems**

For this document the following TOA IP Audio equipment is used to connect to the CyberGate service (from now on named 'CyberGate').

This document applies to the following TOA devices:

- TOA IP Paging Gateway IP-A1PG
- TOA IP Audio Interface IP-A1AF
- TOA IP Ceiling speaker IP-A1PC238
- TOA IP Ceiling Speaker IP-A1PC580R

The following scenarios are tested:

- 1. The IP Audio Interface and the two IP Ceiling speakers each have an individual SIP connection to CyberGate. The IP Audio Interface has an attached speaker, microphone and switch, so initiating calls to Teams using the switch is also possible (it will act as an intercom)
- 2. The IP Paging Gateway has a SIP connection to CyberGate and uses Multicast to connect to the IP Audio Interface and the two IP Ceiling speakers (zone-paging)

# ! Note: In scenario 2 (using the IP Paging Gateway) the audio is Paging only (one-way audio). Scenario 1 als supports audio from a microphone to Microsoft Teams (two-way audio). !

Scenario 1

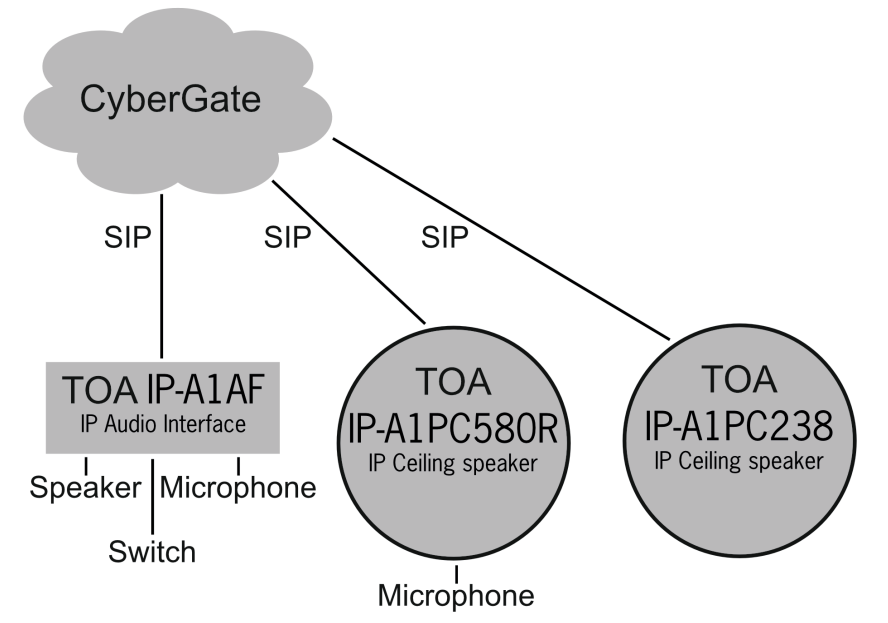

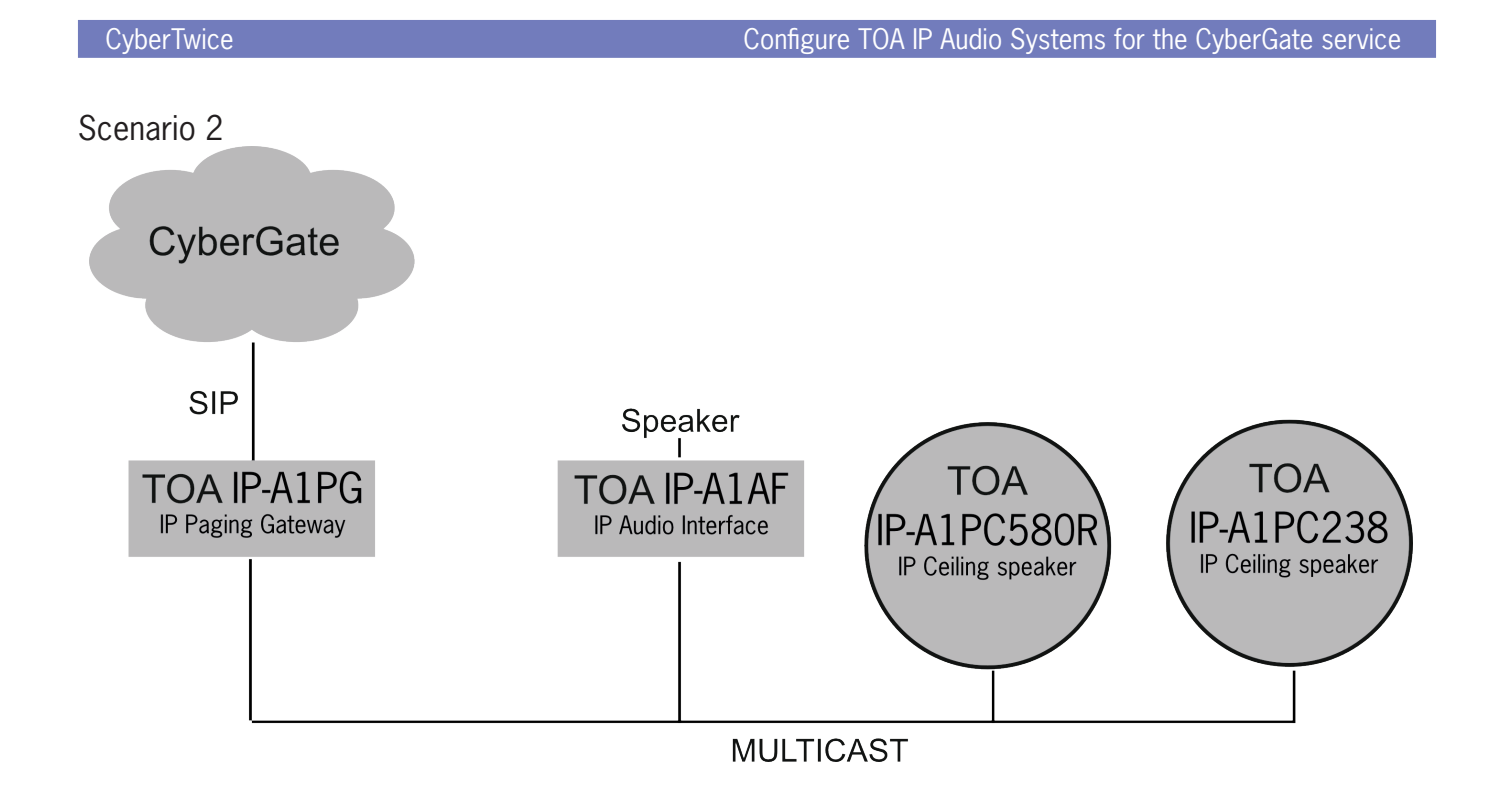

The first section of this manual (in RED) describes scenario 1, direct calling to an IP Speaker or IP Audio interface.

The second section of this manual (in GREEN) describes scenario 2, configuration of the IP Paging Gateway to be able to call to different other IP Paging devices using DTMF (zone-paging).

Follow the next steps to configure the TOA to connect it to CyberGate.

#### **Connect the TOA**

Connect the TOA to the network, power it on and open a webbrowser to its IP-address. Sign in with the configured or supplied password of the TOA.

| 1 | ТОА ІР-АТАР        |                         |                                                                       | JAN / 01 / 2020 (Wed) 03 : 57 : 11 LOGOL |
|---|--------------------|-------------------------|-----------------------------------------------------------------------|------------------------------------------|
| > | Status             | Status                  |                                                                       |                                          |
|   | Network            | olulus                  |                                                                       |                                          |
|   | SIP                | Terminal Name           | IP-A1AF                                                               |                                          |
|   | VMS Broadcasting   | Firmware Version        | 2.1.0                                                                 |                                          |
|   | Multicast          | IP Address              | 192.168.160.102                                                       |                                          |
|   | Local Broadcasting | MAC Address             | 00-05-F9-FF-A9-C0                                                     |                                          |
|   | Audio              | Status                  | Idle                                                                  |                                          |
|   | Media              | Speaker Volume          | 31: -30 dB                                                            |                                          |
|   | Pattern            |                         | (Note: Speaker Volume is the sum of Master Volume and Offset Volume.) |                                          |
|   | Event              | SIP User D              | R5QJMMRBHKD3PTFGE78S                                                  |                                          |
|   | Priority           | SIP Registration Status | Registered                                                            |                                          |
|   | User               |                         |                                                                       |                                          |
|   | Maintenance        |                         |                                                                       |                                          |
|   | System             |                         |                                                                       |                                          |
|   |                    |                         |                                                                       |                                          |

### Navigate to the SIP menu.

| 1 | TOA IP-A1AF                                                           |                                                                                                    | JAN / 01 / 2020 (Wed) 04 : 00 : 30 | LOGOU |
|---|-----------------------------------------------------------------------|----------------------------------------------------------------------------------------------------|------------------------------------|-------|
|   | Status                                                                | SIP                                                                                                    |                                    |       |
| > | Network<br>SIP<br>VMS Broadcasting<br>Multicast<br>Local Broadcasting | SIP Account Active     OFF     Unregistered       SIP Account Settings                                                                                            |                                    |       |
|   | Audio<br>Media<br>Pattern<br>Event<br>Priority<br>User                | Registration Expiry     1800     sec       User ID                                                                                                    |                                    |       |
|   | Maintenance<br>System                                                 | Other Settings<br>Audio Codec Disable Enable                                                                                                    |                                    |       |
|   |                                                                       | Ring Time Limit     25     sec       Call Time Limit     3600     sec       RTP Timeout     30     sec       Voice Switch     ON     Image: Constraint of the sec |                                    |       |
|   |                                                                       | SAVE                                                                                                    |                                    |       |

Provide the following information:

| SIP Account Settings |                                                                            |  |  |  |
|----------------------|----------------------------------------------------------------------------|--|--|--|
| SIP Server Address   | cybergate.cybertwice.com                                                   |  |  |  |
| User ID              | Choose a User ID that describes this device (in this example 'testdevice') |  |  |  |
| Display Name         | Same as the User ID                                                        |  |  |  |
| Password             | Use the Password provided by the CyberGate Management Portal               |  |  |  |
| Authentication ID    | Use the Username provided by the CyberGate Management Portal               |  |  |  |

|   | TOA IP-A1AF        |                      |                          |          | JAN / 01 / 2020 (Wed) 04 : 17 : 30 | LOGOL |
|---|--------------------|----------------------|--------------------------|----------|------------------------------------|-------|
|   | Status             | SIP                  |                          |          |                                    |       |
|   | Network            |                      |                          |          |                                    |       |
| > | SIP                | SIP Account Active   | ON Unregistered          |          |                                    |       |
|   | VMS Broadcasting   | SIP Account Settings |                          |          |                                    |       |
|   | Multicast          | SIP Server Address   | cybergate.cybertwice.com |          |                                    |       |
|   | Local Broadcasting | SIP Server Port      | 5060                     |          |                                    |       |
|   | Audio              | Registration Expiry  | 1800 sec                 |          |                                    |       |
|   | Media              |                      |                          |          |                                    |       |
|   | Pattern            | User ID              | testdevice               |          |                                    |       |
|   | Event              | Display Name         | testdevice               |          |                                    |       |
|   | Priority           | Password             | ••••••                   |          |                                    |       |
|   | User               | Authentication ID    | LLI8QX5XPDR5JUR84QEH     |          |                                    |       |
|   | Maintenance        |                      |                          |          |                                    |       |
|   | System             | Other Settings       | Disable                  | nable    |                                    |       |
|   |                    | Audio Codec          |                          | 6722     |                                    |       |
|   |                    |                      | ←                        | G711u \$ |                                    |       |
|   |                    |                      | $\rightarrow$            | G711a ^  |                                    |       |
|   |                    |                      |                          |          |                                    |       |
|   |                    | Ring Time Limit      | 25 sec                   |          |                                    |       |
|   |                    | Call Time Limit      | 3600 sec                 |          |                                    |       |
|   |                    | RTP Timeout          | 30 sec                   |          |                                    |       |
|   |                    | Voice Switch         |                          |          |                                    |       |
|   |                    |                      |                          | SAVE     |                                    |       |

Click the orange Save button when done.

Before the settings are active, the TOA has to reboot (see the Maintenance menu for the 'Reboot' button).

After reboot, the SIP status should be changed to Registered.

| 1 | TOA IP-A1AF                                                                                           |                                                                                                    |                                                                          |        |                                      |  | JAN / 01 / 2020 (Wed) | 04 : 20 : 28 | LOGOL |
|---|----------------------------------------------------------------------------------------------------|----------------------------------------------------------------------------------------------------|--------------------------------------------------------------------------|--------|--------------------------------------|--|-----------------------|--------------|-------|
|   | Status                                                                                                | SIP                                                                                                    |                                                                          |        |                                      |  |                       |              |       |
| > | Network                                                                                               | SIP Account Active                                                                                                    | ON Registered                                                            |        |                                      |  |                       |              |       |
|   | VMS Broadcasting<br>Multicast<br>Local Broadcasting<br>Audio<br>Media<br>Pattern<br>Event<br>Priority | SIP Account Settings<br>SIP Server Address<br>SIP Server Port<br>Registration Expiry<br>User ID<br>Display Name<br>Password<br>Authentication ID | cybergate.cybertwice.com<br>5060<br>1800 sec<br>testdevice<br>testdevice | ΩEH    |                                      |  |                       |              |       |
|   | Maintenance<br>System                                                                                 | Other Settings<br>Audio Codec<br>Ring Time Limit                                                                                                 | Disable                                                                  | ←<br>→ | Enable<br>G722 ~<br>G711u<br>G711a ^ |  |                       |              |       |
|   |                                                                                                    | Call Time Limit<br>RTP Timeout<br>Voice Switch                                                                                                   | 3600 sec<br>30 sec<br>ON                                                 |        | SAVE                                 |  |                       |              |       |

If an external switch is connected to the TOA, configure a TOA Event to trigger an outgoing call.

#### Navigate to the Event menu.

| 7 | TOA IP-A1AF        |                    |                          |               |   | JAN / 01 / 2020 (Wed) | 00:03:02 | LOGOL |
|---|--------------------|--------------------|--------------------------|---------------|---|-----------------------|----------|-------|
|   | Status             | Event              |                          |               |   |                       |          |       |
|   | Network            |                    |                          |               |   |                       |          |       |
|   | SIP                | Control-in         |                          |               |   |                       |          |       |
|   | VMS Broadcasting   | Control-in 1       |                          |               |   |                       |          |       |
|   | Multicast          | Action             | None 🗸                   |               |   |                       |          |       |
|   | Local Broadcasting | Signal Mode        | Level                    | Normally Open | ~ |                       |          |       |
|   | Audio              | Control-in 2       |                          |               |   |                       |          |       |
|   | Media              | Action             | None v                   |               |   |                       |          |       |
|   |                    | Signal Mode        | Level                    | Normally Open | ~ |                       |          |       |
|   | Pattern            |                    |                          |               |   |                       |          |       |
| > | Event              | Action Settings    |                          |               |   |                       |          |       |
|   | Priority           | SIP                |                          |               |   |                       |          |       |
|   | User               | SIP Target 1       | IP Address / SIP User ID |               |   |                       |          |       |
|   | Maintenance        | SIP Target 2       | IP Address / SIP User ID |               |   |                       |          |       |
|   | System             | Calling Interrupt  | ON                       |               |   |                       |          |       |
|   |                    | Offset Volume      | 0: 0 dB 🗸                |               |   |                       |          |       |
|   |                    |                    |                          |               |   |                       |          |       |
|   |                    | Control-Out        |                          |               |   |                       |          |       |
|   |                    | SIP                |                          |               |   |                       |          |       |
|   |                    | VMS Broadcasting   |                          |               |   |                       |          |       |
|   |                    | Local Broadcasting |                          |               |   |                       |          |       |
|   |                    |                    |                          | SAVE          |   |                       |          |       |
|   |                    |                    |                          | SAVE          |   |                       |          |       |

Provide the following information:

| Control-in                                   |     |  |  |  |  |
|----------------------------------------------|-----|--|--|--|--|
| Control-in 1 Action cybergate.cybertwice.com |     |  |  |  |  |
| Action Settings                              |     |  |  |  |  |
| SIP Target 1                                 | 100 |  |  |  |  |

SIP Target 1 is the destination address to call as soon as the switch connected to Control-in 1 is pushed.

The configured number '100' has to correspond with a Multi-ring group called '100', configured in the CyberGate admin portal. This Multi-ring group can contain one or more Teams users in your organisation. As soon as this Multi-ring group is dialed, all Teams users in this Multi-ring group will be called simultaneously, the first one to answer will be connected to the TOA.

| 1 | TOA IP-A1AF        |                    |                          |               |   | JAN / 01 / 2020 (Wed) 00 : 22 : 56 | LOGOL |
|---|--------------------|--------------------|--------------------------|---------------|---|------------------------------------|-------|
|   | Status             | Event              |                          |               |   |                                    |       |
|   | Network            |                    |                          |               |   |                                    |       |
|   | SIP                | Control-in         |                          |               |   |                                    |       |
|   | VMS Broadcasting   | Control-in 1       |                          |               |   |                                    |       |
|   | Multicast          | Action             | SIP 1 V                  |               |   |                                    |       |
|   | Local Broadcasting | Signal Mode        | Edge 🗸                   | Normally Open | ~ |                                    |       |
|   | Audio              | Control-in 2       |                          |               |   |                                    |       |
|   | Media              | Action             | None 🗸                   |               |   |                                    |       |
|   | Detterm            | Signal Mode        | Level ~                  | Normally Open | ~ |                                    |       |
|   | Pattern            |                    |                          |               |   |                                    |       |
| > | Event              | Action Settings    |                          |               |   |                                    |       |
|   | Priority           | SIP                |                          |               |   |                                    |       |
|   | User               | SIP Target 1       | 100                      |               |   |                                    |       |
|   | Maintenance        | SIP Target 2       | IP Address / SIP User ID |               |   |                                    |       |
|   | System             | Calling Interrupt  | ON                       |               |   |                                    |       |
|   |                    | Offset Volume      | 0: 0 dB 🗸                |               |   |                                    |       |
|   |                    |                    |                          |               |   |                                    |       |
|   |                    | Control-Out        |                          |               |   |                                    |       |
|   |                    | SIP                |                          |               |   |                                    |       |
|   |                    | VMS Broadcasting   |                          |               |   |                                    |       |
|   |                    | Local Broadcasting |                          |               |   |                                    |       |
|   |                    |                    |                          | SAVE          |   |                                    |       |
|   |                    |                    |                          |               |   |                                    |       |

Click the orange Save button when done.

Before the settings are active, the TOA has to reboot (see the Maintenance menu for the 'Reboot' button).

The basic configuration of the TOA for use with CyberGate is done!

Before calls can be initiated from Microsoft Teams to the TOA or from the TOA to Teams, additional configuration in the CyberGate Admin portal is necessary. Please see the blue section of this manual for instructions on how to configure the Management portal.

To initiate a call from Microsoft Teams, login to Microsoft Teams and navigate to the 'Calls' menu.

| •••           | $\langle \rangle$    | 2, Search                               | ··· CyberTwice 🧲 |
|---------------|----------------------|-----------------------------------------|------------------|
| Q<br>Activity | Calls Phone Contacts |                                         |                  |
| (=)<br>Chat   | Type a name          | Shared lines                            | Speed dial       |
| COS<br>Teams  |                      | (You support)                           | VM               |
| <b>C</b> alls |                      | (Supports you)                          | v · M.           |
| Calendar      |                      | History All Missed Incoming Voicemail = |                  |
| Files         |                      | Pager Algo 4s 16:58<br>© Outgoing       | H >g             |
| CybeReplay    | 🐛 Call 🗸 🗸           |                                         | ll 2V            |
| CybeRepla     |                      |                                         | Other Contacts   |
|               | *                    |                                         |                  |

You can either type the (Display)name of the TOA directly in the call field (at 'Type a name') or search for 'cybergate'.

| cyberg | ate                                                       | $\sim$ |
|--------|-----------------------------------------------------------|--------|
|        | Pager test<br>Get directed to an available representative |        |

It will show all of your CyberGate Devices. Select the Pager to call and click the blue 'Call' button.

A call to the TOA will be initiated and the TOA will answer automatically.

#### **Configuring a TOA IP Paging Gateway**

The TOA IP Paging Gateway can broadcast audio from Microsoft Teams to different TOA IP Paging devices using Multicast.

Each TOA IP Paging device has its own Multicast address. During the Teams call you can select the desired TOA Paging Device using DTMF keys in Teams.

First step is to configure the different devices in your TOA IP Paging Gateway.

Register the TOA IP Paging Gateway the same way as described in the first section of this manual. After that, navigate to the Destination menu.

Modify the following information:

| Destination       |                                                                                                    |  |  |  |
|-------------------|----------------------------------------------------------------------------------------------------|--|--|--|
| Group Name        | Provide a name for the Multicast group (in this example the names re-<br>mained default 'Multicast 1, Multicast 2 etc) |  |  |  |
| Multicast Address | Provide the correct Multicast address for this Multicast group *                                                       |  |  |  |

\* Each IP Paging Device has its own Multicast address. To address a specific IP Paging Device, use its Multicast address in this overview.

|   | TOA IP-A1PG      |                                     |                             | JAN / 14 / 2020 (Tue) 04 : 03 : 20 LOGOU |
|---|------------------|-------------------------------------|-----------------------------|------------------------------------------|
|   | Status           | Destination                         |                             |                                          |
|   | Network          |                                     |                             |                                          |
|   | SIP              | Multicast Transfer Channel Settings |                             |                                          |
|   | VMS Broadcasting | Group Name                          | Multicast Address Port      |                                          |
| > | Destination      | 1 Multicast 1                       | 239 . 239 . 160 . 101 48000 |                                          |
|   | Convert          | 2 Multicast 2                       | 239 . 239 . 160 . 102 48002 |                                          |
|   | Audio            | 3 Multicast 3                       | 239 . 239 . 160 . 103 48004 |                                          |
|   | Media            | 4 Multicast 4                       | 239 . 239 . 160 . 104 48006 |                                          |
|   | Pattern          | 5 Multicast 5                       | 239 . 239 . 160 . 105 48008 |                                          |
|   | Event            | 6 Multicast 6                       | 239 239 160 106 48010       |                                          |
|   | Priority         | 7                                   |                             |                                          |
|   | Command List     | 8 North Cast /                      | 239 . 239 . 160 . 107 48012 |                                          |
|   | User             | Multicast 8                         | 239 . 239 . 14 . 8 48014    |                                          |
|   | Maintenance      | 9 Multicast 9                       | 239 . 239 . 14 . 9 48016    |                                          |
|   | System           | 10 Multicast 10                     | 239 . 239 . 14 . 10 48018   |                                          |
|   |                  | 11 Multicast 11                     | 239 . 239 . 14 . 11 48020   |                                          |
|   |                  | 12 Multicast 12                     | 239 . 239 . 14 . 12 48022   |                                          |
|   |                  |                                     |                             |                                          |

Click the orange Save button when done.

Navigate to the Convert menu.

Use the settings in this menu to configure a DTMF key combination for a specific IP Paging Device (zone-paging).

Modify the following information:

| SIP         |                                            |
|-------------|--------------------------------------------|
| Enable DTMF | Enable DTMF for a specific Multicast group |
| DTMF        | Select the DTMF key combination            |

| 1 | TOA IP-A1PG      |                       |        |      |                  |   | JAN / 14 / 2020 (Tue) | 04 : 03 : 40 | LOGOU |
|---|------------------|-----------------------|--------|------|------------------|---|-----------------------|--------------|-------|
|   | Status           | Conve                 | ert    |      |                  |   |                       |              |       |
|   | Network          |                       |        |      |                  |   |                       |              |       |
|   | SIP              |                       |        | SIP  | VMS Broadcasting |   |                       |              |       |
|   | VMS Broadcasting |                       | Enable | DTMF | Destination      |   |                       |              |       |
|   | Destination      | ✓                     |        | 01   | Multicast 1      | ~ |                       |              |       |
| > | Convert          | ✓                     | 2      | 02   | Multicast 2      | ~ |                       |              |       |
|   | Audio            | ✓                     | 3      | 03   | Multicast 3      | ~ |                       |              |       |
|   | Media            | ✓                     | 4      | 04   | Multicast 4      | ~ |                       |              |       |
|   | Pattern          | <ul> <li>✓</li> </ul> |        | 05   | Multicast 5      | ~ |                       |              |       |
|   | Event            | ✓                     | 6      | 06   | Multicast 6      | ~ |                       |              |       |
|   | Priority         | ✓                     |        | 07   | Multicast 7      | ~ |                       |              |       |
|   | Command List     | ~                     | 8      | 08   | Multicast 8      | ~ |                       |              |       |
|   | User             |                       | 9      | 09   | Multicast 9      | ~ |                       |              |       |
|   | Maintenance      |                       | 10     | 10   | Multicast 10     | ~ |                       |              |       |
|   | System           |                       | 11     | 11   | Multicast 11     | ~ |                       |              |       |
|   |                  |                       | 12     | 12   | Multicast 12     |   |                       |              |       |
|   |                  |                       |        |      |                  |   |                       |              |       |

Click the orange Save button when done.

Configuration of the TOA IP Paging Gateway is now done.

When placing a call from Teams to the TOA IP Paging Gateway it will answer. After answering, open the 'More actions' menu on top of the calling screen.

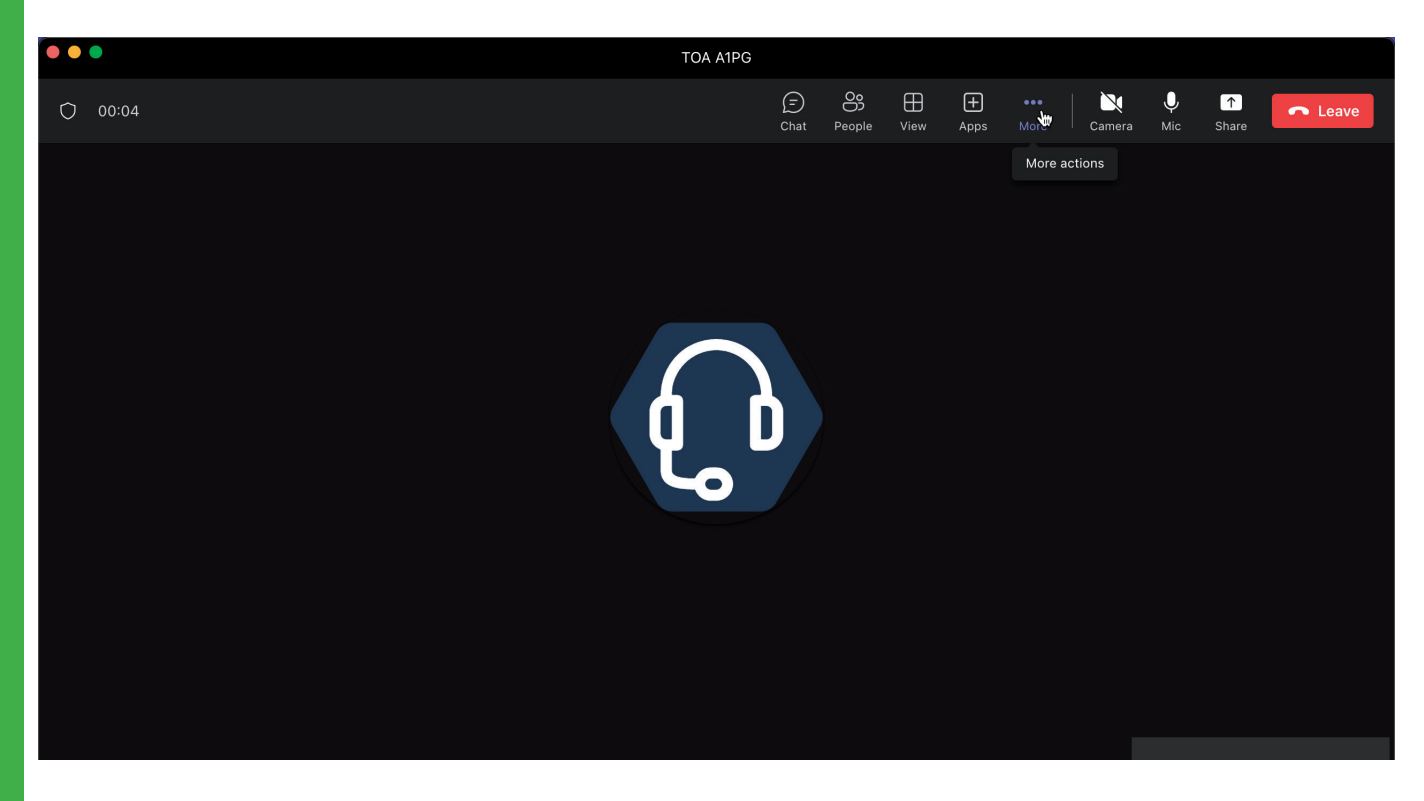

Select the 'Dial pad'.

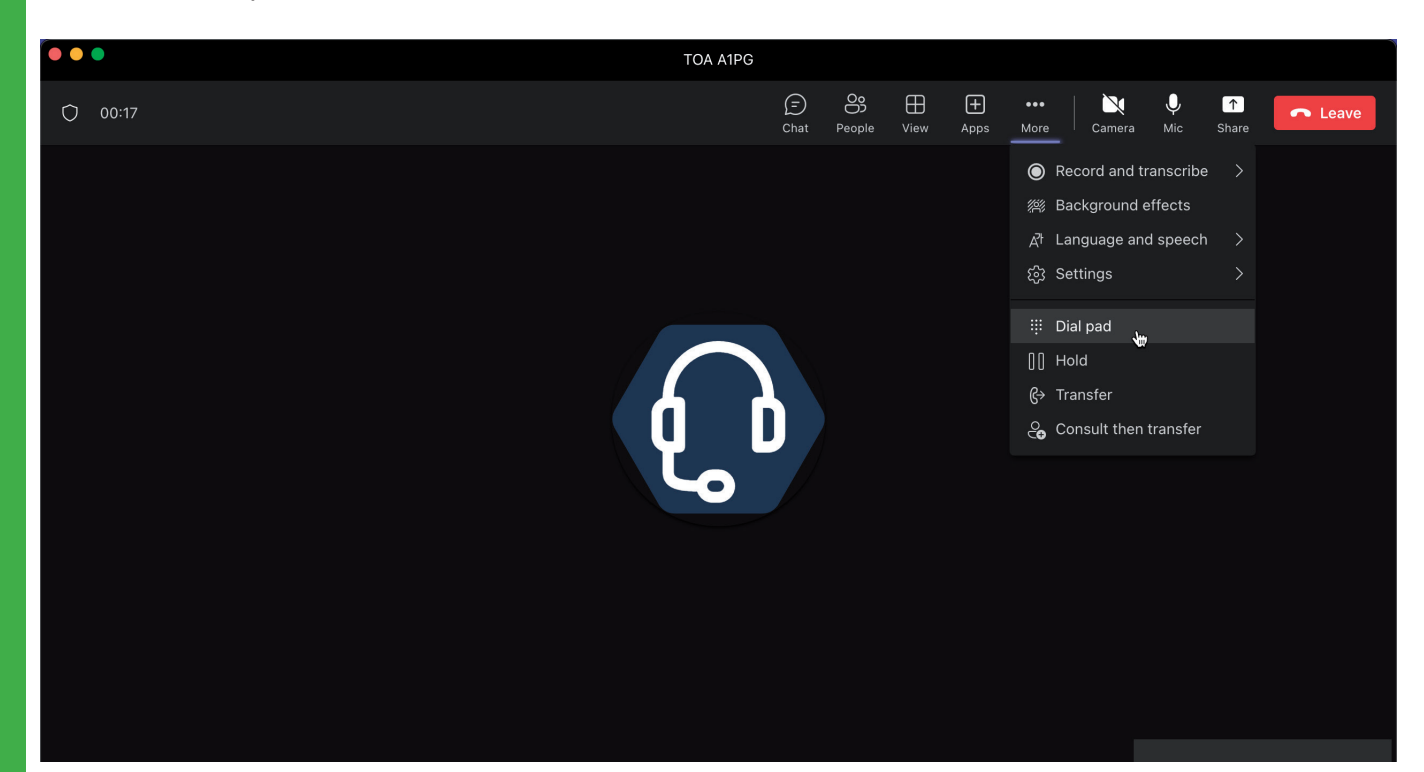

The 'Dial pad' appears. Type the code of the desired TOA IP Paging device to be connected to that device.

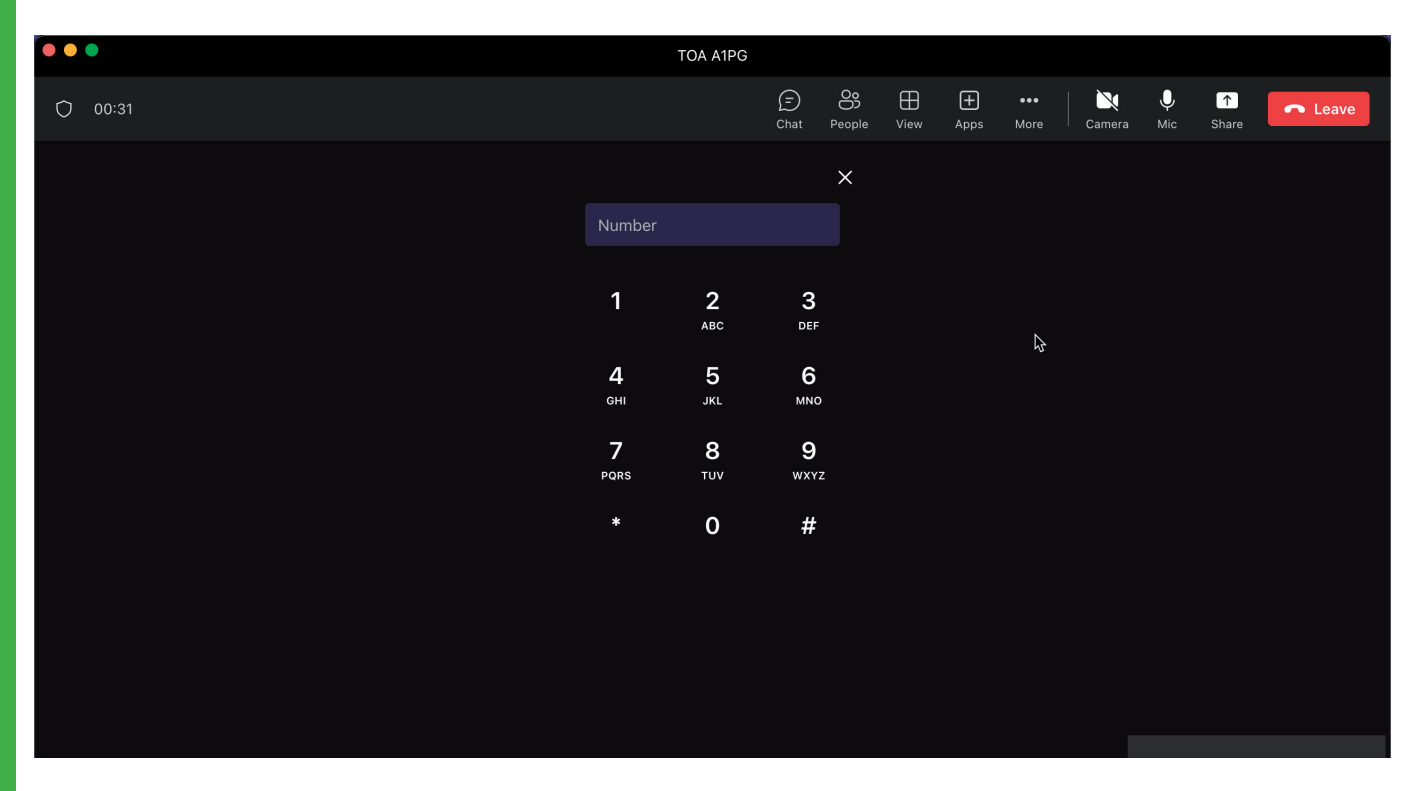

When connected to that device, the TOA IP Paging Gateway will play a confirmation sound through Microsoft Teams so you know that you're connected and can start paging.

#### **CyberGate Manangement Portal Configuration**

Navigate to the following URL: <u>https://admin.cybergate.cybertwice.com</u>

Log in to the admin portal using a Microsoft account with admin privileges and navigate to the Basic-Device menu.

| <u>CyberTwice</u>                   |                                                                                                    |                                                  |                         |            |          | N<br>T          | licrosoft<br>emp Tenant 1 <del>*</del> |  |  |
|-------------------------------------|----------------------------------------------------------------------------------------------------|--------------------------------------------------|-------------------------|------------|----------|-----------------|----------------------------------------|--|--|
| Administration<br>Licening<br>Basic | Device settings<br>Create a device entry for each SIP device you are connecting to CyberGate.<br>Each created device entry contains an authentication username and password to be used in the configuration of your SIP device together with 'cybergate.cybertwice.com' as the registar address. |                                                  |                         |            |          |                 |                                        |  |  |
| Global                              | For detailed instructions on how                                                                                                    | to configure the SIP device click here for the l | brand specific manuals. |            |          |                 |                                        |  |  |
| Contraction Contraction Contraction | To make the display name visible in Teams, some configuration in the Teams environment is required.<br>This can be done automatically by executing the PowerShell script that can be downloaded with the button below.                                                                           |                                                  |                         |            |          |                 |                                        |  |  |
| X Multi-ring                        | The user to execute this script must have either the Global Administrator role or both the User Administrator role and the Teams Administrator role.                                                                                                    |                                                  |                         |            |          |                 |                                        |  |  |
| CAMERA                              | Download                                                                                                    |                                                  |                         |            |          |                 |                                        |  |  |
| Secting Meeting                     |                                                                                                    |                                                  |                         |            |          |                 |                                        |  |  |
| TEAMS APP                           | Add device                                                                                                    |                                                  |                         |            |          |                 |                                        |  |  |
| Availability                        | Display name                                                                                                    | Authentication username                          | Password                | Licensed 3 | Recorded | Teams to device | Action                                 |  |  |
| Device                              | Other locations                                                                                                    |                                                  |                         |            |          |                 |                                        |  |  |
|                                     | Pager test                                                                                                    |                                                  |                         | 🛥 yes      | no       | no 🛕            | 6                                      |  |  |
|                                     |                                                                                                    |                                                  |                         |            |          |                 |                                        |  |  |

It displays the device that is used to configure the TOA. If the display name of the device shows the warning symbol, it is necessary to download and run the Feature configuration PowerShell script. If no warning sign is shown, skip this step.

- Click on the blue 'Download' button to download the script
- Open PowerShell on your PC with administrator privileges
- Run the 'FeatureConfiguration.ps1' script (./ FeatureConfiguration.ps1)
- When it asks to authenticate, use the same Microsoft account as used to log in to the CyberGate Admin portal

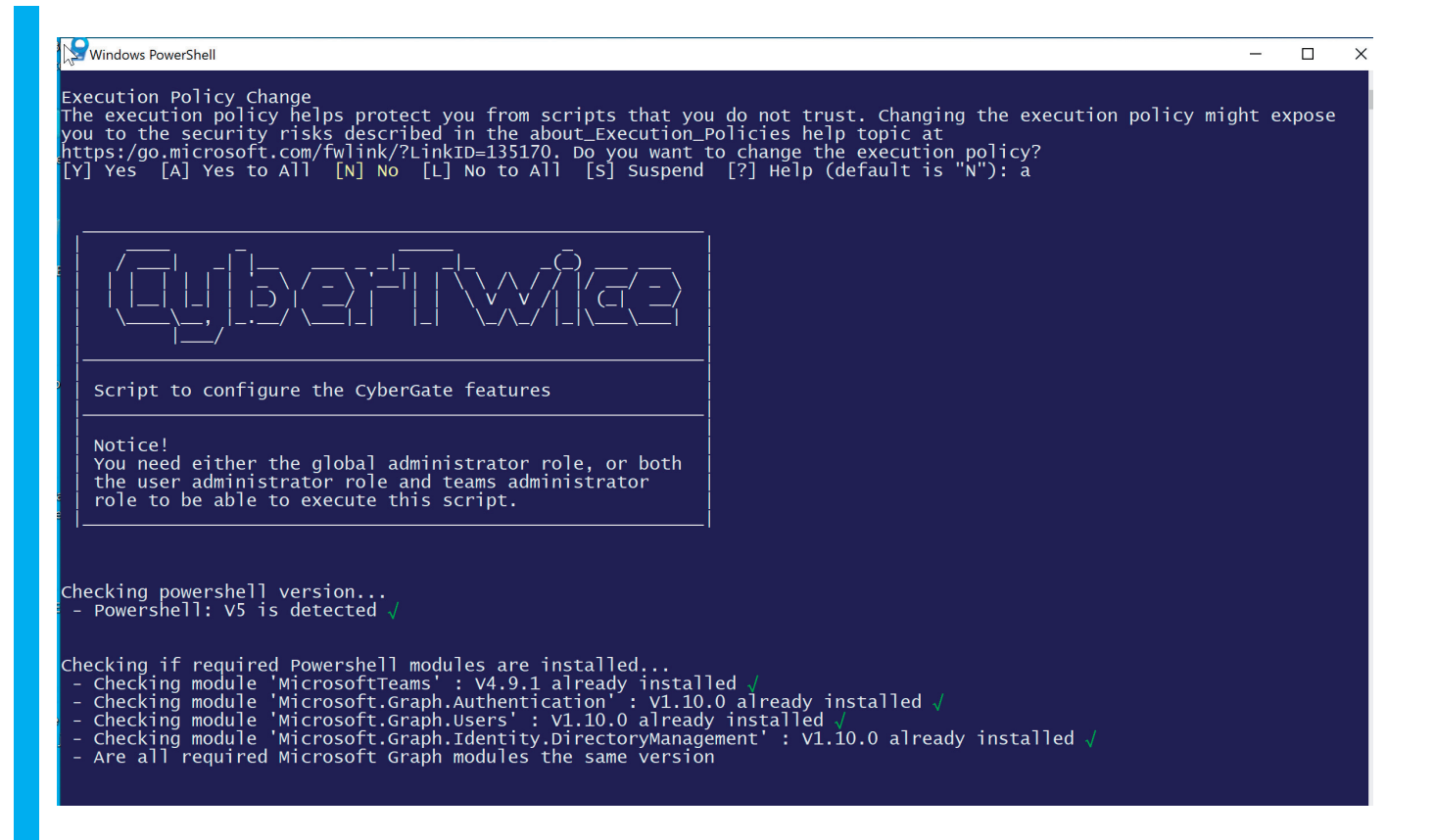

After the script is executed successfully the warning symbol is gone.

| <u>CyberTwic</u>                                                                  | e 🕞                                                                                                    |                         |           |            |          | N               | licrosoft<br>emp Tenant 1 ¥ |  |  |
|-----------------------------------------------------------------------------------|----------------------------------------------------------------------------------------------------|-------------------------|-----------|------------|----------|-----------------|-----------------------------|--|--|
| ADMINISTRATION<br>Licening<br>BASIC<br>Global<br>Converse<br>Multi-ring<br>CAMERA | STRATION       Device settings         aning       Create a device entry for each SIP device you are connecting to CyberGate.         Each created device entry contains an authentication username and password to be used in the configuration of your SIP device together with 'cybergate.cybertwice.com' as the registar address.         bal       For detailed instructions on how to configure the SIP device click here for the brand specific manuals.         rice       To make the display name visible in Teams, some configuration in the Teams environment is required.         This can be done automatically by executing the PowerShell script that can be downloaded with the button below.         The user to execute this script must have either the Global Administrator role or both the User Administrator role and the Teams Administrator role.         For more information see the manual.         A       Download |                         |           |            |          |                 |                             |  |  |
| TEAMS APP                                                                         | Add device                                                                                                    |                         |           |            |          |                 |                             |  |  |
| Availability                                                                      | Display name                                                                                                    | Authentication username | Password  | Licensed 3 | Recorded | Teams to device | Action                      |  |  |
| Device                                                                            | Other locations                                                                                                    |                         |           |            |          |                 |                             |  |  |
|                                                                                   | Pager test                                                                                                    | M9FYLIIUDOOK73TQ6ITC    | GVC ••••• | J yes      | no       | yes             | 6                           |  |  |

#### Next, navigate to the Basic-Multi-ring menu.

| <u>CyberTwi</u>                                                     | <u>ce⊕</u>                                                                                                    | Aicrosoft<br>Tenant 1 ▼ |
|---------------------------------------------------------------------|----------------------------------------------------------------------------------------------------|-------------------------|
|                                                                     | Multi-ring settings<br>The multi-ring feature makes it possible to ring multiple users simultaneously. The first responder will get the call. The multi-ring feature is intended for intercom devices.                                                          |                         |
| BASIC       Solution       Solution       Solution       Multi-ring | New         Microsoft Teams app           • Set your personal availability for each configured multi-ring group.         • Find all your configured devices.           • Eind all your configured devices.         • Get CyberGate for Microsoft Teams App here |                         |
| CAMERA<br>Meeting<br>TEAMS APP<br>Availability<br>Device            | Add multi-ring group                                                                                                    |                         |

#### Click 'Add multi-ring group'

| CyberTwic                                      |                                                                                                    |                                                                                                    |                          |  | Microsoft<br>Tenant 1 * |  |  |  |
|------------------------------------------------|----------------------------------------------------------------------------------------------------|----------------------------------------------------------------------------------------------------|--------------------------|--|-------------------------|--|--|--|
| ADMINISTRATION<br>Licensing<br>BASIC<br>Global | Multi-ring settings         The multi-ring feature makes it possible to ring multiple users simultaneously. The first responder will get the call. The multi-ring feature is intended for intercom devices.         Now       Microsoft Teams app         • Set your personal availability for each configured multi-ring group. |                                                                                                    |                          |  |                         |  |  |  |
| X Multi-ring                                   | Get CyberGate for Microsoft Teams App here                                                                                                    | Find all your configured devices.  Get CyberGate for Microsoft Teams App here     Add multi-ring group |                          |  |                         |  |  |  |
|                                                |                                                                                                    | Name                                                                                                   |                          |  |                         |  |  |  |
| TEAMS APP                                      | Add multi-ring group                                                                                                    | Domain                                                                                                 | cybergate.cybertwice.com |  |                         |  |  |  |
| Availability                                   | ·                                                                                                    | Description                                                                                            |                          |  |                         |  |  |  |
| <b>Device</b>                                  |                                                                                                    |                                                                                                    | Cancel                   |  |                         |  |  |  |

Name the Multi-ring group '100' and add a description. Click the blue 'Add' button to create the Multi-ring group.

CyberTwice

| <u>CyberTwic</u>                                                            | <u>.e@</u>                                                                                                    |                                                         |                                                          |                                              | Microsoft<br>Tenant 1 * |
|-----------------------------------------------------------------------------|----------------------------------------------------------------------------------------------------|---------------------------------------------------------|----------------------------------------------------------|----------------------------------------------|-------------------------|
| ADMINISTRATION Licensing BASIC Global C C C C C C C C C C C C C C C C C C C | Multi-ring settings<br>The multi-ring feature makes it possible to ring multi-<br>New Microsoft Teams app<br>• Set your personal availability for each configur | ltiple users simultaneou:<br>red multi-ring group.      | sly. The first responder will get the call. The multi-ri | ng feature is intended for intercom devices. |                         |
| Multi-ring                                                                  | Find all your configured devices.      Get CyberGate for Microsoft Teams App here                                                                               | Find all your configured devices.  Add multi-ring group |                                                          |                                              |                         |
| CAMERA                                                                      |                                                                                                    |                                                         |                                                          |                                              |                         |
| 📽 Meeting                                                                   |                                                                                                    | Name                                                    | 100                                                      |                                              |                         |
| TEAMS APP                                                                   | Add multi-ring group                                                                                                    | Domain                                                  | cybergate.cybertwice.com                                 |                                              |                         |
| Availability                                                                |                                                                                                    | Description                                             | Vacom Multi-ring                                         |                                              |                         |
| Device                                                                      |                                                                                                    |                                                         |                                                          |                                              |                         |
|                                                                             |                                                                                                    |                                                         | Cancel Add                                               |                                              |                         |
|                                                                             |                                                                                                    |                                                         |                                                          |                                              |                         |

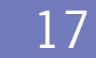

| <u>CyberTwice</u>                              |                                                                                                    | Microsoft<br>Tenant 1 • |
|------------------------------------------------|----------------------------------------------------------------------------------------------------|-------------------------|
| ADMINISTRATION<br>Licensing<br>BASIC<br>Global | Multi-ring settings<br>The multi-ring feature makes it possible to ring multiple users simultaneously. The first responder will get the call. The multi-ring feature is intended for intercom devices.                                                                                                    |                         |
| CAMERA         Meeting                         | Set your personal availability for each configured multi-ring group.     Find all your configured devices.     Get CyberGate for Microsoft Teams App here                                                                                                    |                         |
| TEAMS APP                                      | Add multi-ring group                                                                                                    |                         |
| Device                                         | 100@cybergate.cybertwice.com       Image: Comparison of the second second |                         |

The Multi-ring group is created, but does not contain Teams users to call.

Add a Teams user (only the name part, not the domain) and click 'Add' In this example, two users were added to the Multi-ring group.

| <u>CyberTwice</u>                                                                    |                                                                                                    | Microsoft<br>Tenant 1 - |
|--------------------------------------------------------------------------------------|----------------------------------------------------------------------------------------------------|-------------------------|
| ADMINISTRATION Licensing BASIC Global S Clobal Multi-ring CAMERA                     | Multi-ring settings<br>The multi-ring feature makes it possible to ring multiple users simultaneously. The first responder will get the call. The multi-ring feature is intended for intercom devices.<br>Item Microsoft Teams app<br>• Set your personal availability for each configured multi-ring group.<br>• Find all your configured devices.<br>Get CyberGate for Microsoft Teams App here |                         |
| <ul> <li>Meeting</li> <li>TEAMS APP</li> <li>Availability</li> <li>Device</li> </ul> | Add multi-ring group         100@cybergate.cybertwice.com         Reception personnel         Teams username         Delete         koos@fritstestuser1robin.onmicrosoft.com         frits@fritstestuser1robin.onmicrosoft.com                                                                                                    | k                       |

### **Document History**

| Document Version | Date     | Author | Change             |
|------------------|----------|--------|--------------------|
| 1.0.0            | 27-02-23 | KR     | Initial version    |
| 1.0.1            | 10-05-23 | KR     | Text modifications |